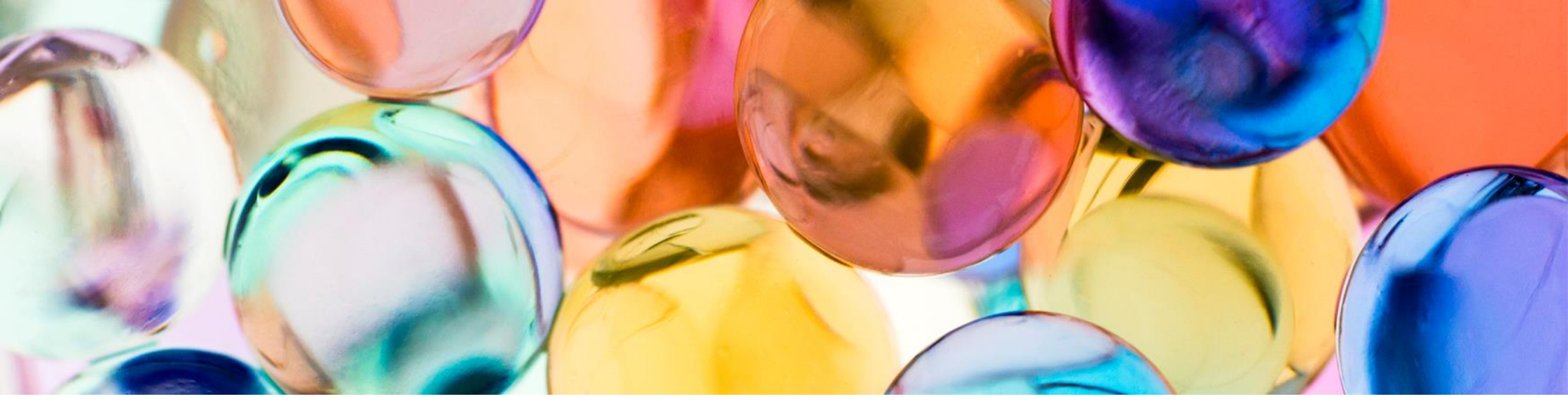

# オフィスあんしんレンタルサーバー 独自SSLサーバー証明書の設定ガイド

オフィスあんしんレンタルサーバーをご利用のお客様向けガイド

2021年4月1日

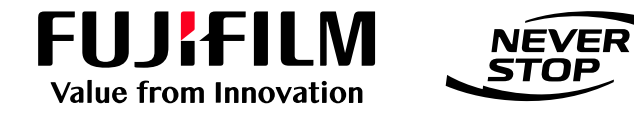

富士フイルム ビジネス イノベーション株式会社

平素は、弊社オフィスあんしんレンタルサーバーをご利用いただき、誠にありがとうございます。本書は、オフィスあんしんレンタルサーバーのWeb環境において、お客様の独自SSL証明書を設定いただく際の手順を記載しております。

独自SSL証明書をご利用の際は、お手数ではございますが本書の作業実施にご協力をお願いいたします。

なお、各証明書会社の方針により、手順書の画面と実際の画面内容が異なる場合もございますのでご理 解のほどよろしくお願いいたします。

# 独自SSL証明書設定までのフロー

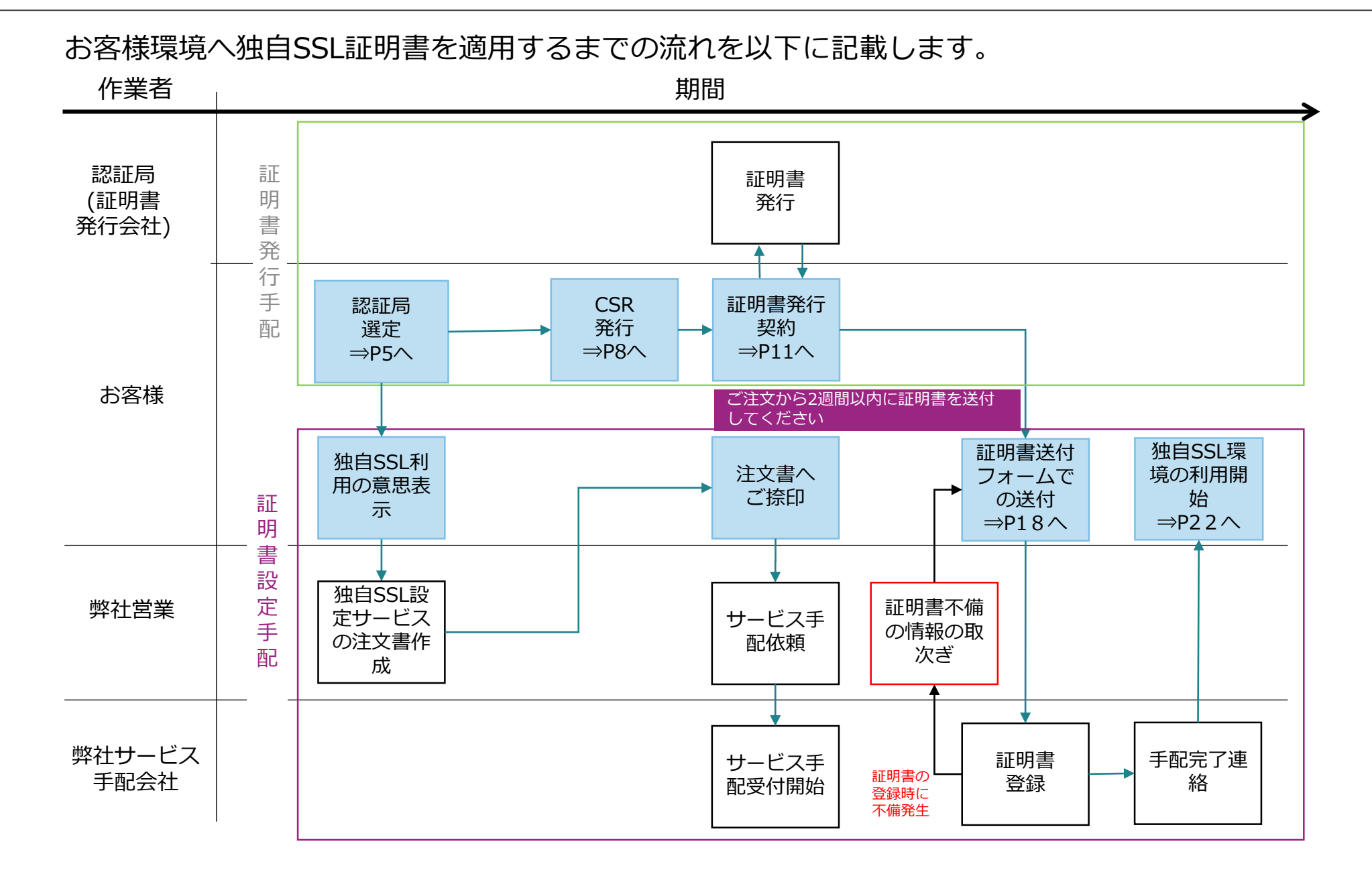

# お申し込みまでの手順

## 1. 認証局の選定

SSLサーバー証明書の発行元はお客様にてご選定いただきます。価格やサービス内容などお客様のご要望に合う認証局を選定してください。

### 2. 独自SSL利用の意思表示およびサービスのご契約

お客様独自のSSLサーバー証明書をご利用いただく場合、オフィスあんしんレンタルサーバーの以下のオプションサービスをご契約いただく必要がございます。

そのため、弊社営業までご利用の意思をお伝え願います。弊社営業より、注文書類をお持ちいたしますので、ご契約手続きをお願いいたします。

### SSLサーバー証明書登録時に必要なサービス

| ご利用中のサービス             | お申し込みいただくサービス名                           | 価格        |
|-----------------------|------------------------------------------|-----------|
| メール・Webスタンダードサービス     | メール・Webスタンダードサービス 専用SSLサーバー証明書設定         | 15,000円/件 |
| メールプレミアムサービス Webオプション | メールプレミアムサービス Webオプション 専用SSLサーバー証明書<br>設定 | 15,000円/件 |

※オプションサービス費用は、SSL証明書の設定および更新の都度発生します。

# 3.CSR(証明書署名要求)の発行

SSLサーバー証明書発行の際には、証明書登録先のサーバーにて作成されたCSRが必要となります。以下の手順でCSRを作成してください。

# 3-1. CSR (証明書署名要求)の発行 手順①

SSLサーバー証明書発行の際には、証明書登録先のサーバーにて作成されたCSRが必要となります。以下の手順でCSRを作成してください。

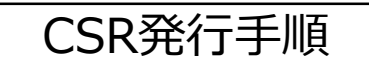

①サイトマネージャーへアクセス
 インターネットブラウザーを立ち上げ、管理画面へアクセスしてください。
 URL例) http://サーバーIPアドレス:8080/または http://ドメイン名:8080/
 ※認証要求がありますので、管理者アカウントにてログインしてください。

| Attp://8:8080/          |                                                                                                   | <b>↑</b> ★☆ - ▫ ⊠ |                                                                                                    |
|-------------------------|---------------------------------------------------------------------------------------------------|-------------------|----------------------------------------------------------------------------------------------------|
| 🏚 メール・Web               | スタンダードサービス                                                                                        | FUJIFILM          |                                                                                                    |
| ご利用になる管理                | ツールを選択し、ユーザー名とバスワードをご入力ください。                                                                      |                   |                                                                                                    |
| >サイトマ<br>site manager   | ネージャー                                                                                             | _                 |                                                                                                    |
| サイト管理<br>サイト管理<br>サイト管理 | 、fadminアカウント)用の管理ツールです。<br>者、「客さまはこちらでサイト全体の設定・アカウント管理などを行えます。<br>者<br>「device スキロ・トレのフログ」と、スキャッキ |                   |                                                                                                    |
|                         | 画面内の「サイトマネージャー」をクリ                                                                                | ックし、認証画面に管        | 理者のID/パスワードを入力してください。                                                                                                    |
| Webr                    | ▲ →リ1 トマネーンヤーにロク1 ノできま                                                                            | 9.                | 認証画面                                                                                                    |
| Web特権<br>サイド管理          | <br><br>諸者                                                                                        |                   | Windows セキュリティ            サーバーのおきatbusgo がユーザーをとびスワードを要求しています。         サーバーの書面によると、これは Password for WEB-user からの要求<br>です。 |
| > X-JUR                 | 2                                                                                                 |                   | ユーザー名<br> ズスフード<br>  頁明頃優を記憶する                                                                                            |
| West Histology          |                                                                                                   |                   | OK キャンセル                                                                                                    |
| メールユー<br>メールユー<br>サイト管理 | -ザ<br>-ザ<br>老 anninアアアフトレビューフィーファスキャスの                                                            |                   |                                                                                                    |

# 3-2. CSR (証明書署名要求)の発行 手順②

②CSR・秘密鍵の発行画面で情報インプット サイトマネージャー画面左のメニューから、「独自SSL>CSR・秘密鍵の作成」を クリックしてください。画面中央に表示される各項目を入力して、「作成」ボタンを 押して下さい。

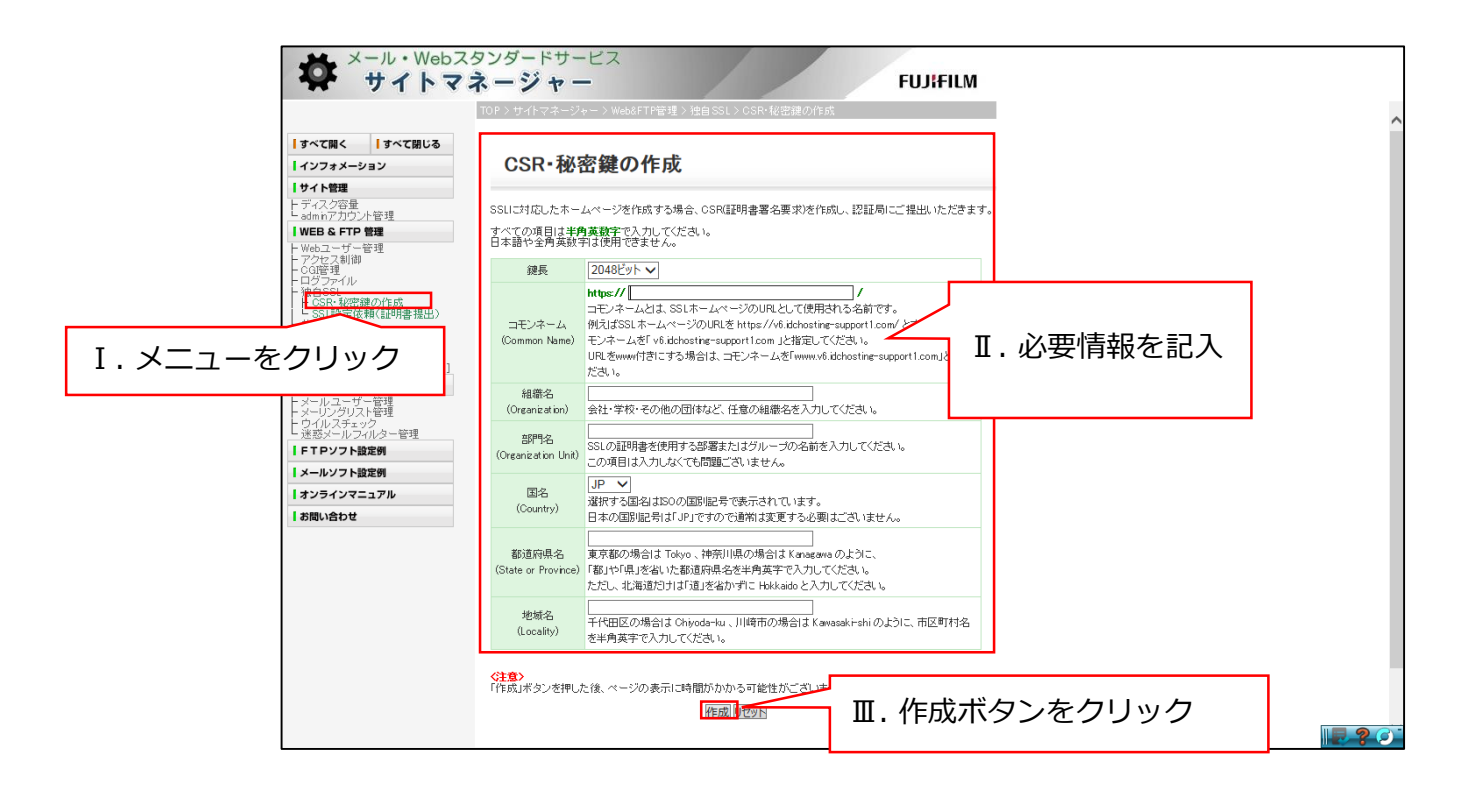

# 3-3. CSR (証明書署名要求)の発行 手順③

③CSRダウンロード

ダウンロードボタンが表示されますので、お客様のPC内にダウンロードしてください。 CSRは後続の作業で必要となりますので、証明書設定が完了するまでファイルを 削除されないようご注意ください。

|                                                              | TOP > サイトマネージャー > Web&FTP管理 > 独自 SSL > CSR・秘密鍵の作                                 | 作成                   | ^     |
|--------------------------------------------------------------|----------------------------------------------------------------------------------|----------------------|-------|
| べて開く<br>ンフォメーション                                             | CSR・秘密鍵の作成                                                                       |                      |       |
| イト管理                                                         |                                                                                  |                      |       |
| ィスク容量<br>minアカウント管理<br>E <b>B &amp; FTP 管理</b>               | <b>〈注意〉</b><br>表示に時間がかかる可能性がございます。そのままお待ちください。<br>以下の内容でCSRの作成を行います。内容をご確認ください。  |                      |       |
| sbユーザー管理<br>クセス制御                                            | 鍵長 2048ビット                                                                       |                      |       |
| 31管理<br>グファイル<br>ちらい                                         | コモンネーム v6.idchosting-support1.com                                                |                      |       |
| 目SSL<br>CSR・秘密鍵の作成<br>SSL語字は語/IEBBキ担山)                       | 組織名 fujixerox                                                                    |                      |       |
| SSL設定I改類(証明書提出)<br>用SSL                                      | 部門名                                                                              |                      |       |
| ionymbusrir<br>sbメール管理<br>SOL(データベーフ)管理                      | 国名 JP                                                                            |                      |       |
| ッグアップマネージャーDンク]                                              | 都道府県名 Kanagawa                                                                   |                      |       |
| ールユーザー管理<br>ーリングリスト管理<br>イルスチェック<br>惑メールフィルター管理              | 1922年18前の画面に戻る                                                                   |                      |       |
| 「Pソフト設定例                                                     |                                                                                  | ?鏈は自動的にサーバー上に作成されます。 | csr.t |
| <sup>TPソフト設定例</sup><br>-ルソフト設定例<br><sup>ブ</sup> ウンロードポ       | 局の署名を書き込んだ証明書とペアになる秘密は<br>する必要はこざいません。                                           |                      |       |
| <sup>TPソフト設定例</sup><br><u>ールソフト設定例</u><br>ジウンロードホ<br>SRファイルを | タンから<br>ダウン                                                                      |                      |       |
| 「P>フト設定例<br>「ウンロードボ<br>SRファイルを<br>」ードしてくだ                    | タンから<br>ダウン<br>さいません。<br>ダウン<br>さい。                                              |                      |       |
| P97F設定例<br>DVフロードボ<br>SRファイルを<br>ードしてくだ                      | タンから<br>ダウン<br>さいません。<br>ない。                                                     |                      |       |
| <sup>Pyフト設定例</sup><br>ウンロードボ<br>SRファイルを<br>ードしてくだ            | タンから<br>ダウン<br>さい。                                                               |                      |       |
| <sup>Pyフト設定例</sup><br>ウンロードボ<br>SRファイルを<br>ードしてくだ            | タンから<br>ダウン<br>さい。                                                               |                      |       |
| <sup>Pyフト設定例</sup><br>ウンロードボ<br>SRファイルを<br>ードしてくだ            | タンから<br>ダウン<br>さい。<br><sup>身の署全を書き込んだ証明書とペアになる秘密的<br/>なのの<br/>すった朝まごさいほせん。</sup> |                      |       |

## 4. 証明書発行契約

ご選定いただいた認証局にて、証明書発行契約をしてください。証明書発行手順は、各認証局のホームページやお問い合わせ窓口にてご確認ください。

#### 主な認証局

- ・日本レジストリサービス社(JPRS)
- ・グローバルサイン社
- ・デジサート社
- ・サイバートラスト社 など

## 5. 証明書登録依頼

発行した証明書をサーバーへ登録いたします。登録に必要な以下の情報を収集いただき、サイトマネー ジャーよりお申し込みください。

#### 【必要な情報】

- ・オフィスあんしんレンタルサーバーのお客様番号
- ・SSL用 KeyPair 受付番号
- ・SSLサーバID (証明書)
- ・中間CA証明書

各情報の取得方法は次ページ以降をご参照ください。

### 5-1. 必要な情報の取得 5-1-1.オフィスあんしんレンタルサーバーのお客様番号確認手順①

以下の手順でお客様番号をご確認ください。

#### オフィスあんしんレンタルサーバーの管理画面にアクセスしてください。

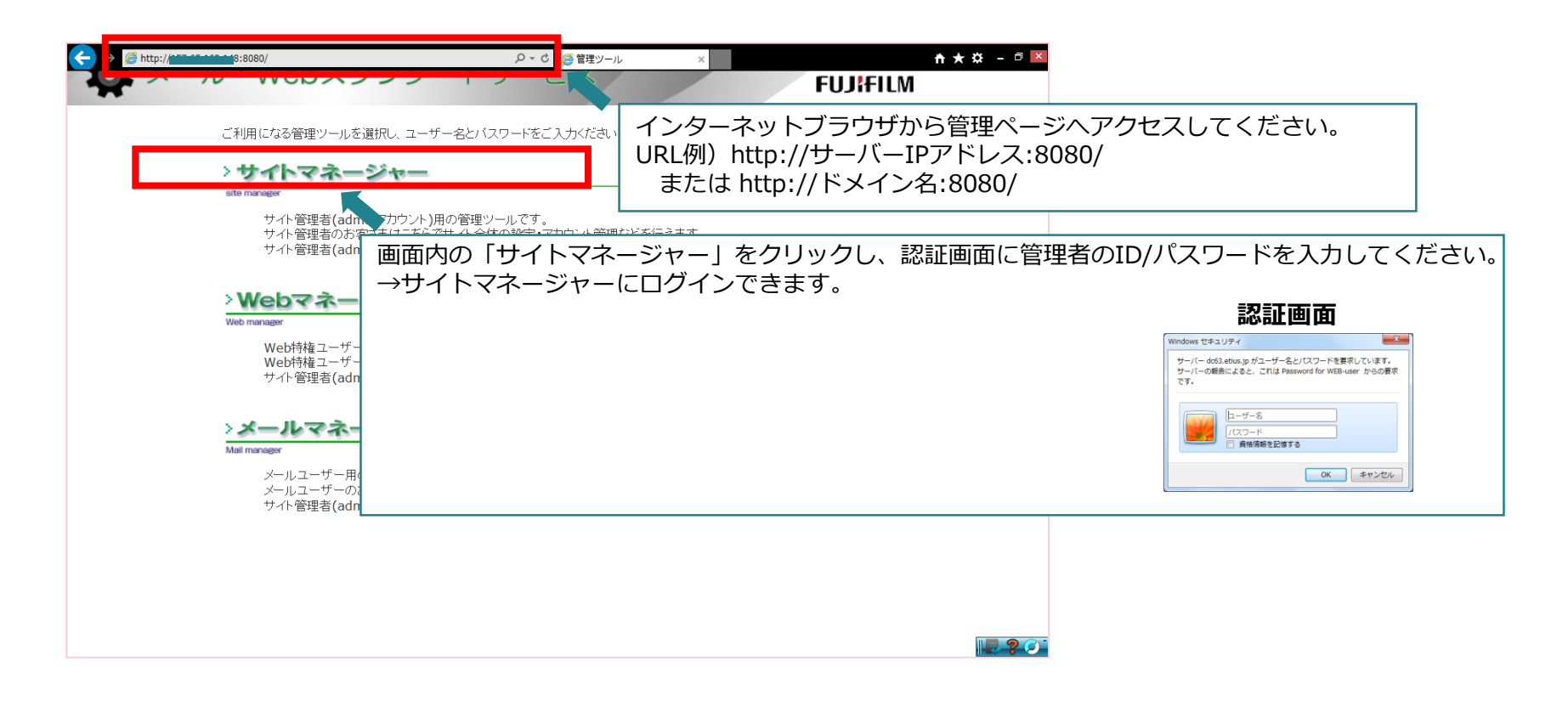

5-1. 必要な情報の取得 5-1-1. オフィスあんしんレンタルサーバーのお客様番号確認手順②

#### サイトマネージャーのインフォメーションより、お客様番号を確認してください。

| サイトマネージャー         FUJIFILM                                                                                                    |                                                                |  |
|----------------------------------------------------------------------------------------------------|----------------------------------------------------------------|--|
| <b>↓すべて開く</b><br><b>↓オペて閉じる</b><br><b>↓インフォメーション</b><br><b>↓サイト管理</b><br><i>↓</i> ディスク容量<br>adminアカウント管理<br><b>↓ WEB &amp; FTP 管理</b><br><i>↓</i> Webコーザー管理                                                                         | TOP>サイトマネージャー> インフォメーション<br>インフォメーション<br>お客さまのユーザー名は「admin」です。 |  |
| <ul> <li>トアクセス制御</li> <li>トマクセス制御</li> <li>ト CGI管理</li> <li>トログファイル</li> <li>・独自SSL</li> <li>ト 共用SSL</li> <li>ト AnonymousFTP</li> <li>ト Webメール管理</li> <li>ト MySQL(データベース)管理</li> <li>ト バックアップマネージャー[リンク]</li> <li>「メール管理</li> </ul> |                                                                |  |
| トメールユーザー管理<br>トメーリングリスト管理<br>トウイルスチェック<br>迷惑メールフィルター管理<br>「FTPソフト設定例<br>「メールソフト設定例<br>「オンラインマニュアル                                                                                                    |                                                                |  |
| お問い合わせ                                                                                                    |                                                                |  |

### 5-1. 必要な情報の取得 5-1-2 . SSL用 KeyPair 受付番号確認手順

以下の手順で受付番号をご確認ください。

#### 手順①証明書作成依頼時に作成いただいた、CSRファイルをテキストエディタで開いてください。

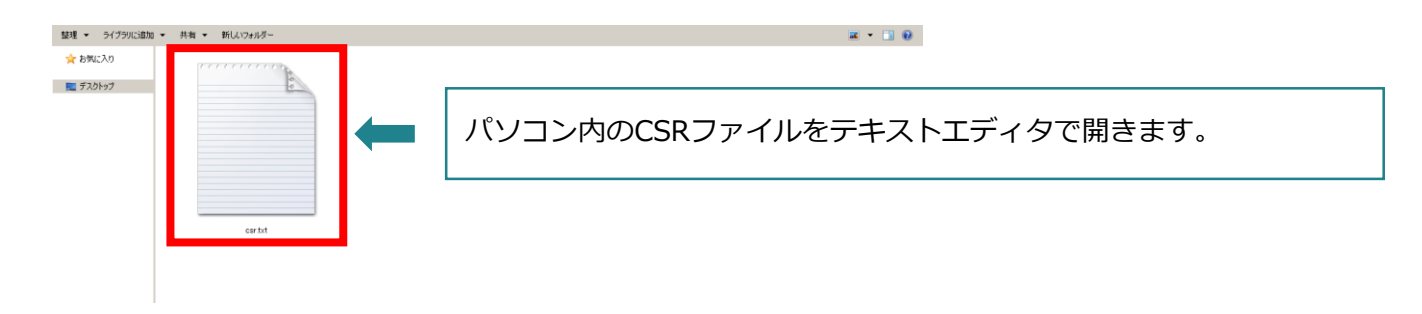

#### 手順②CSR(テキスト)内の「受付番号」を確認してください。

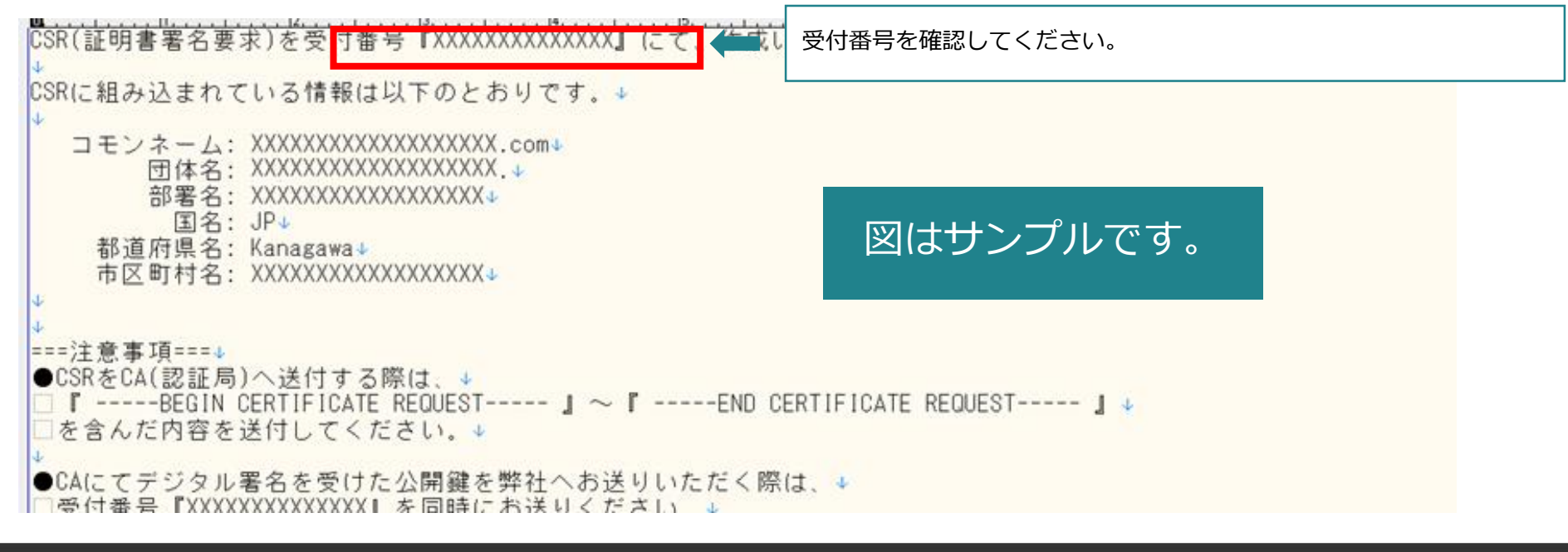

### 5-1. 必要な情報の取得 5-1-3. SSLサーバID (証明書)確認手順

#### 以下の手順で証明書情報をご確認ください。

### SSLサーバーID(証明書)のファイルをテキストエディタにドラッグ&ドロップして開き、図の該当箇所 を控えてください。

| 追加 マ 共有 マ 新しいフォルダー |                                                                                                    |
|--------------------|----------------------------------------------------------------------------------------------------|
|                    | ファイン(12) 編集(12) 特殊(2) ツー)(12) (2010) ウィンドウ(19) ヘーンドウ(19) (2011) (2011) |
| sample.cer         | (電源)1(集解)(電源)2(集解)(電源)2(集解)(電源)4(集解)(電源)4(集解)(電源)2(集解)(電源)2(集解)(電源)2(集解)(電源)2(集解)(電源)2(集解)(電源)2(集解)(電源)2(集解)(電源)2(集解)(電源)2(集解)(電源)2(集解)(電源)2(集解)(電源)2(集解)(電源)2(集解)(电源)2(集解)(电源)2(集解)(电源)2(集解)(电源)2(集解)(电源)2(集解)(电源)2(集解)(电源)2(集解)(电源)2(集解)(电源)2(集解)(电源)2(集解)(电源)2(集解)(电源)2(集解)(电源)2(集R)(max)(max)(max)(max)(max)(max)(max)(max                                                                                                    |
|                    | in Kicking (Diversion) Stratter (Diversion) State (Diversion) State (Diversion)    |

#### 5-1. 必要な情報の取得

5-1-4. 中間CA証明書確認手順①

認証局によっては、中間CA証明書が必要な場合がございます。

各認証局のホームページにてご確認ください。

必要な中間CA証明書を各認証局より<sup>ダ</sup>ウンロードし、パソコン内に保存してください。 保存した中間CA証明書のファイルをテキストエディタにドラッグ&ドロップして開き、図の該当 箇所を控えてください。

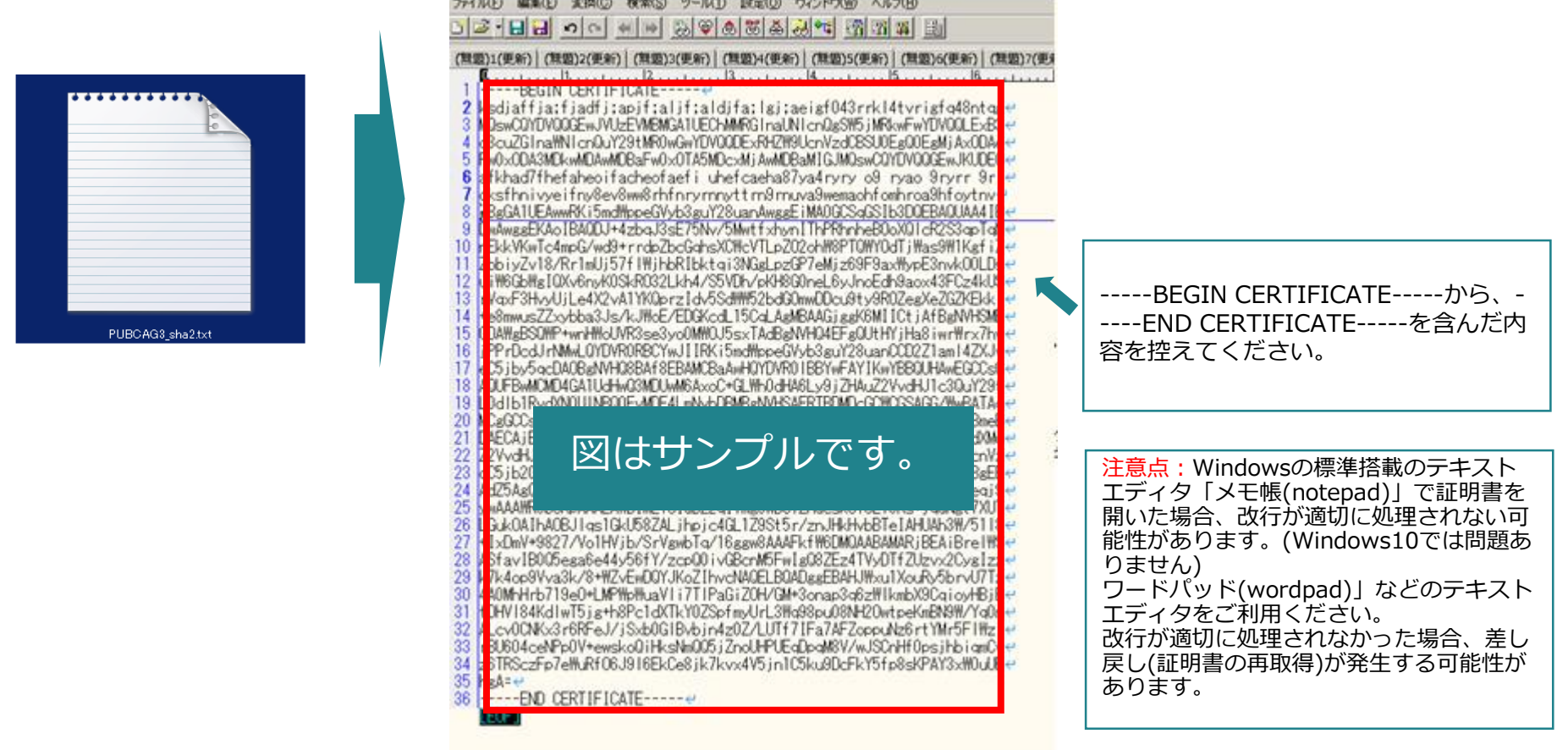

### 5-2. 証明書設定依頼の送付 5-2-1. 証明書設定の依頼手順①

以下の手順で証明書設定のご依頼をお願いいたします。

#### オフィスあんしんレンタルサーバーの管理画面にアクセスしてください。

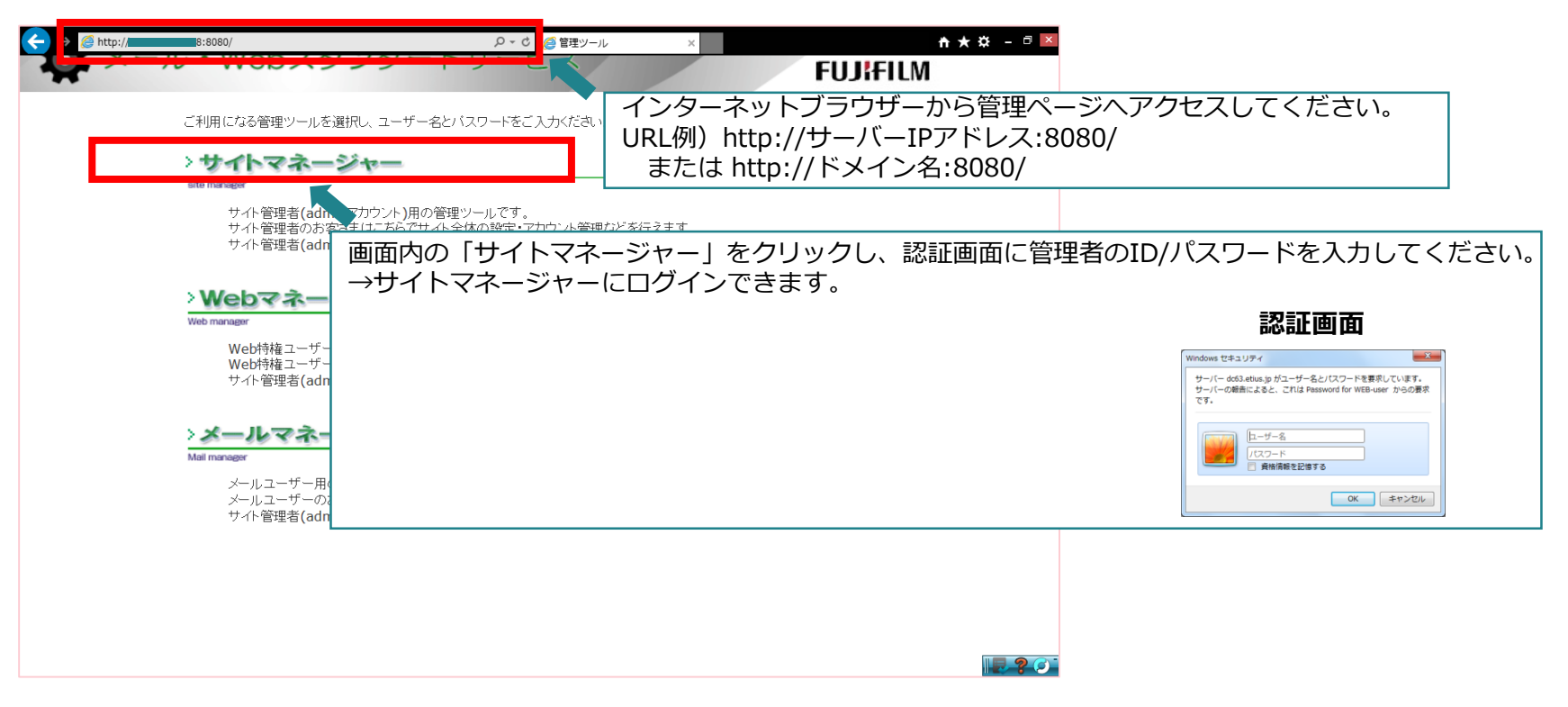

5-2. 証明書設定依頼の送付

5-2-1. 証明書設定の依頼手順②

サイトマネージャーの左メニューから「SSL設定依頼(証明書提出)」を開いてください。

| ☆ ×-ル・Web<br>サイトマ                                                                                                    | マネージャー FUJiFILM               |  |
|----------------------------------------------------------------------------------------------------|-------------------------------|--|
|                                                                                                    | TOP > サイトマネージャー > インフォメーション   |  |
| <b>すべて開く すべて閉じる インフォメーション</b> サイト管理 - ディスク容量                                                                                              | インフォメーション                     |  |
| admin アリシンド管理<br>WEB & FTP 管理<br>· Webユーザー管<br>· アクセス制御<br>· CGI管理<br>· ログファイ                                                             | の「独自SSL」をクリックするとリンクが2つ表示されます。 |  |
| ALB SOL<br>LOSP・秘密键の作成<br>SSL設定依頼(証明書提出)<br>- <del>X用 SOL</del><br>- AnonymousFTP<br>- Webメール管理<br>- MySQL(データベース)管理<br>- バックアップマネージャー[1] | 使用後は必ずすべてのブラウザーを終了してください。     |  |
| メール管理<br>- メールユーザー管理<br>- メーリングリスト管理<br>- ウイルスチェック<br>- 迷惑メールフィルター管理                                                                      |                               |  |
| FTPソフト設定例                                                                                                    |                               |  |
| オンラインマニュアル                                                                                                    |                               |  |
| お問い合わせ                                                                                                    |                               |  |
|                                                                                                    |                               |  |

### 5-2. 証明書設定依頼の送付 5-2-1. 証明書設定の依頼手順③

#### 証明書送付フォームに収集した情報を入力していただき、「確認する」ボタンを押してください。

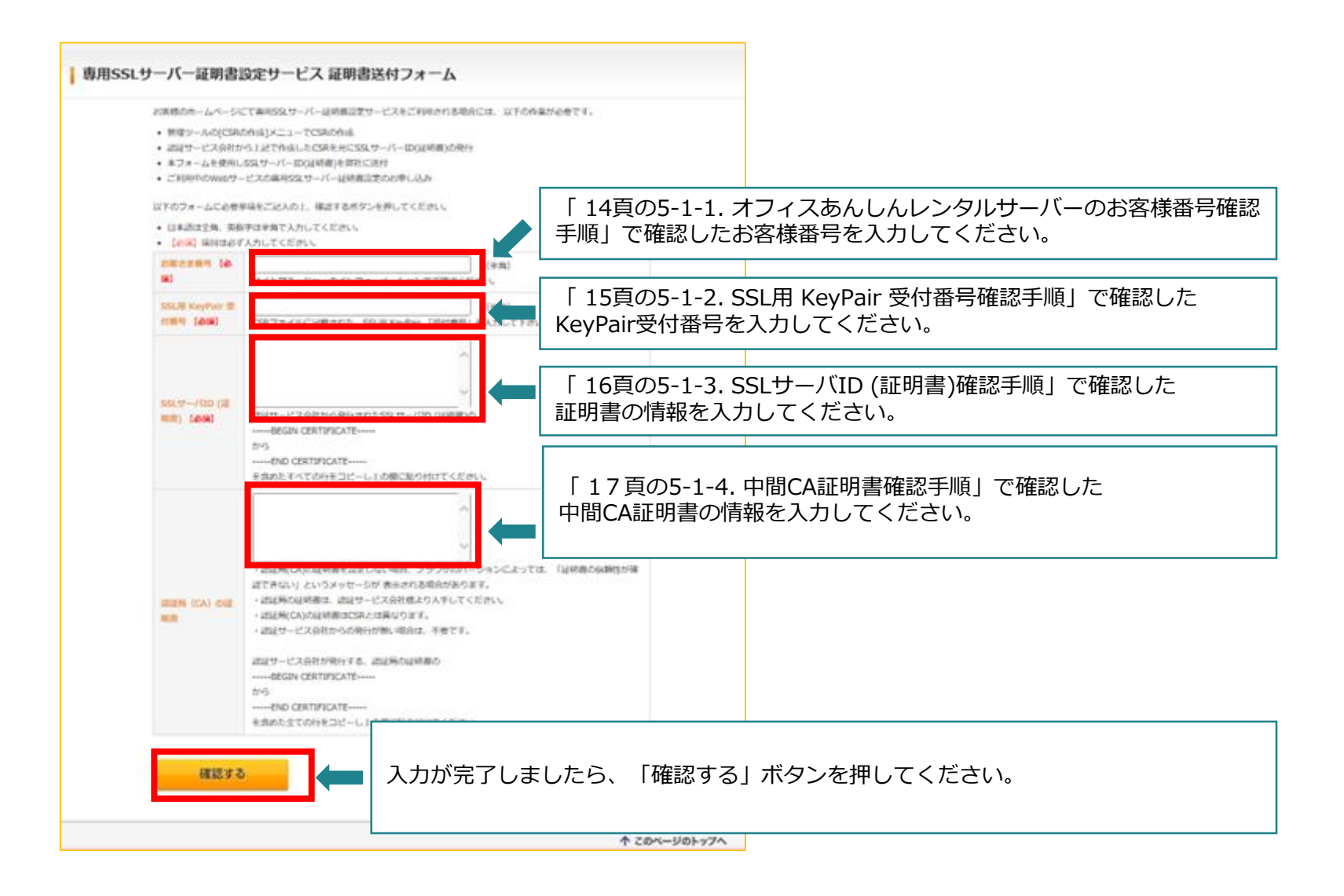

### 5-2. 証明書設定依頼の送付 5-2-1. 証明書設定の依頼手順④

#### 入力内容のご確認後、「送信する」ボタンを押してください。

| SSLオブションサービス 証明書送付は下記の内容でよろしいですか?<br>送信内容を修正する場合は、下部の「戻る」ボタンで入力裏面にお戻り下さい。 |             |
|---------------------------------------------------------------------------|-------------|
| (単位) 単位まら第4                                                               | XXXXXX      |
| SSL用 KeyPair 经利用利 【初期】                                                    | 300000X     |
| SSLサーバロ(原明書) 【参知】                                                         | 10000000    |
| 問題時 (CA) の経動器                                                             | 200000000   |
| <b>戻る</b><br><b>送信する</b><br>人力内容のご確認後、<br>押してください。                        | 「送信する」 ボタンを |

### 証明書登録完了のお知らせ

#### 証明書登録が完了しましたら、手配完了メールを弊社よりお客様へ配信いたします。 メールが届きましたら、お客様のWebサイトが<https://~>で公開が可能な状態になります。

#### 送信メール例)

#### 件名 契約変更のお知らせ (お客様会社名)

お申込みいただきました「オフィスあんしんレンタルサーバーサービス」の ご契約変更手続きが完了しましたのでお知らせいたします。

以前のご契約:

オフィスあんしんレンタルサーバー 基本サービス(Bタイプドメイン・DNS):1 オフィスあんしんレンタルサーバー メール・Webスタンダードサービス:1

新しいご契約:

オフィスあんしんレンタルサーバー 基本サービス(Bタイプドメイン・DNS):1 メール・Webスタンダードサービス 専用SSLサーバー証明書設定:1 オフィスあんしんレンタルサーバー メール・Webスタンダードサービス:1

ドメイン名:\*\*\*\*\*\*.co.jp

○オフィスあんしんレンタルサーバーサービスのご利用に関する、操作方法や不具合についての ご質問は、富士フイルムビジネスイノベーションコンタクトセンターへお問い合わせください。 お問い合わせの際には、お客様番号が必要となります。 メールでのお問い合わせの場合には、本文にお客様番号を記載してください。

| お客様番号:    | 12345678                                |
|-----------|-----------------------------------------|
| 受付電話番号:   | 0120-126-114                            |
| 電話受付時間:   | (平日) 9:00-17:30                         |
| 受付メールアドレス | : idchosting-support@ml-fb.fujifilm.com |

# 以上で、証明書登録は完了です。 ご協力、ありがとうございました。

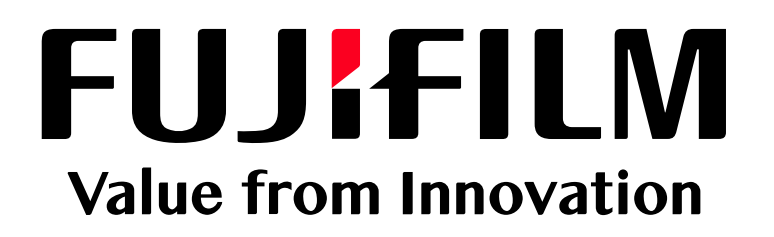